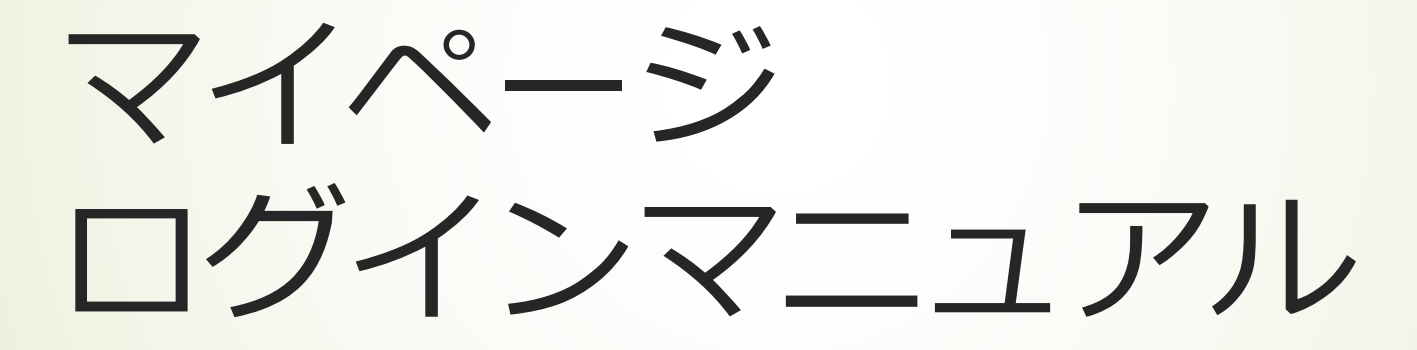

2024.6

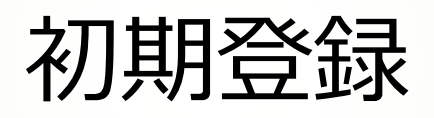

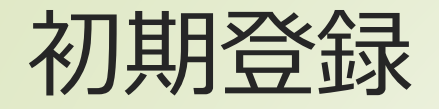

マイページ

| 組合員様ログイン画面        |  |  |
|-------------------|--|--|
|                   |  |  |
| メールアドレス (必須)      |  |  |
| メールアドレス           |  |  |
| パスワード(必須)         |  |  |
| パスワード             |  |  |
|                   |  |  |
| □ パスワードを表示        |  |  |
| ✓次回以降入力を省略        |  |  |
| ● 組合員様ログイン        |  |  |
| $\langle \rangle$ |  |  |
| 🔰 初めてご利用の方        |  |  |
|                   |  |  |
| 😑 メールアドレスをお忘れの方   |  |  |
| 👂 利用規約・規則         |  |  |
| 0 2017            |  |  |

# ①お使いのブラウザで生協ホームページからマイページにアクセスします。

「愛知県職員生協」で検索 または https://www.seikyo-pref-aichi.or.jp

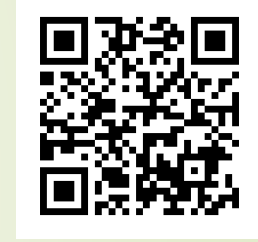

生協ホームページの右上にマイページリンクがあります。

②アクセスすると左図(ログイン画 面)が表示されます。

③「初めてご利用の方」ボタンをク リック

## 初期登録

#### マイページ

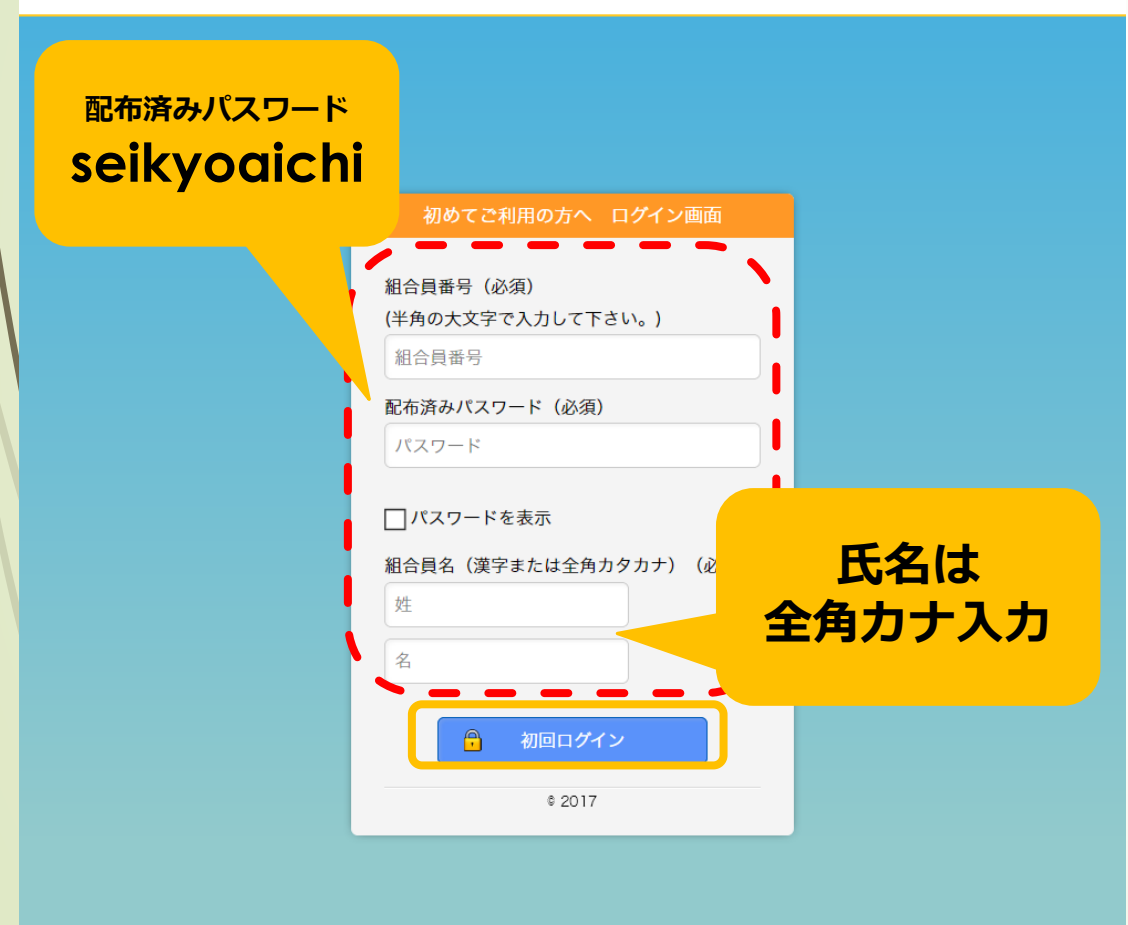

④左図のページ(初めての方へログイン 画面)が表示されます。

⑤新組合員番号、配布済みパスワード
 「seikyoaichi」、組合員氏名※を入力します。
 ※<u>氏名は全角カナ、小さい「ヤユヨ」等は大文</u>

<u>字で入力してください。</u>

⑥入力後、初回ログインボタンをクリックします。

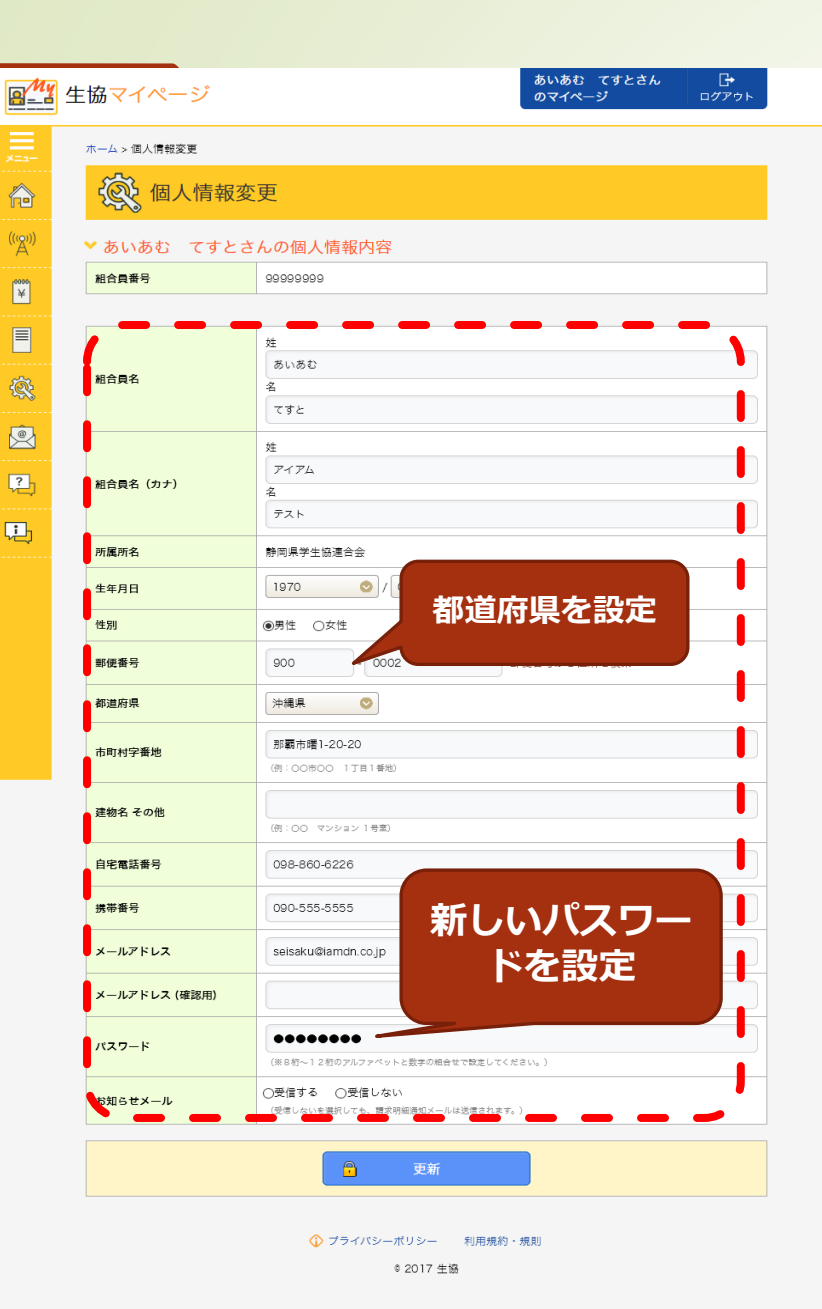

初期登録

### ⑦ログイン後、左図の登録情報ページが表示されま す。(あらかじめ生協が登録した内容が表示されます。) 都道府県が表示されていない場合は設定をしてください。

⑧個人のメールアドレス、パスワード (配布済みパス ワードは使用しないでください)を必ず設定してください。

⑨お知らせメールは、必ず「受信する」を設定して ください。

⑩入力後、更新ボタンをクリックしてください。

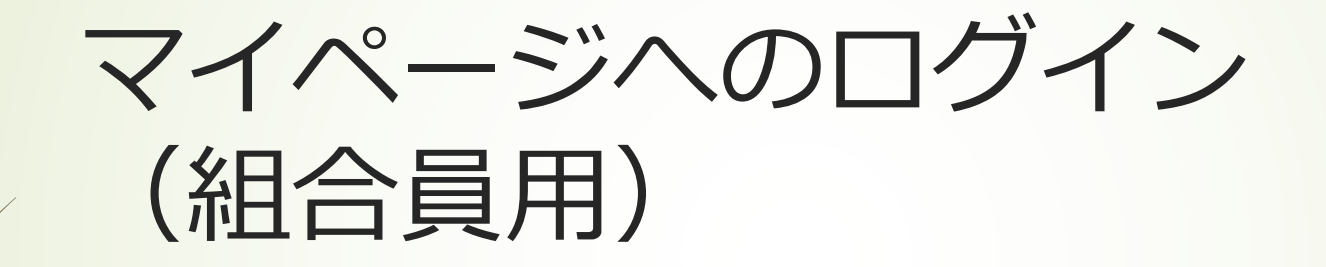

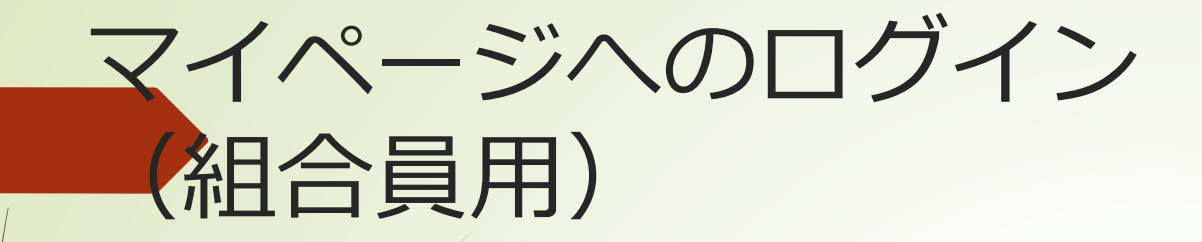

#### マイページ

| 組合員様ログイン画面                                                                                                    |
|----------------------------------------------------------------------------------------------------|
| <ul> <li>メールアドレス (必須)</li> <li>メールアドレス</li> <li>パスワード (必須)</li> <li>パスワード</li> <li>パスワードを表示</li> <li>⑦次回以降入力を省略</li> <li>④ 組合員様ログイン</li> </ul> |
| 初めてご利用の方 パスワードをお忘れの方                                                                                                    |
| <ul> <li>メールアドレスをお忘れの方</li> <li>利用規約・規則</li> </ul>                                                                                             |
| ¢ 2017                                                                                                    |

 ①お使いのブラウザでマイページにア クセスします。

②アクセスすると左図(ログイン画 面)が表示されます。

③初期登録時に登録したメールアドレスとパスワードを入力してください。

④入力後、「組合員様ログイン」ボタンをクリックしてください。